## SECOND HAND DEALER SEARCH

- 1) Log into the NEWPRS System: www.newprs.com
  - a) Username -
  - b) Password -

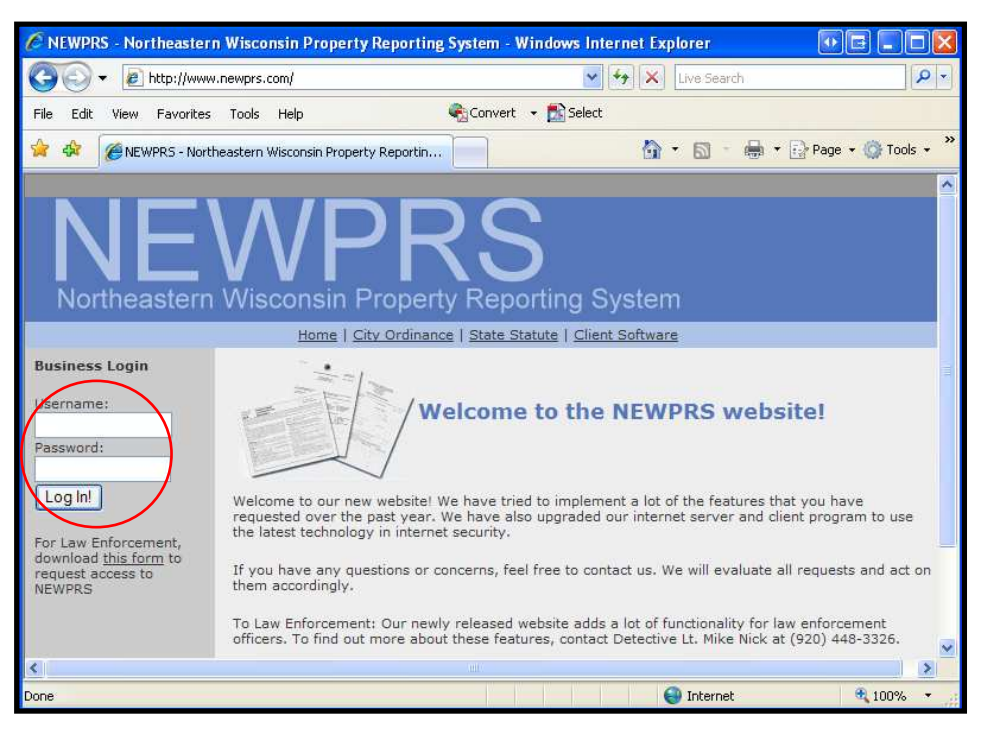

- 2) Once "logged in" click on "Client Software"
- 3) Then click on "Launch Application"

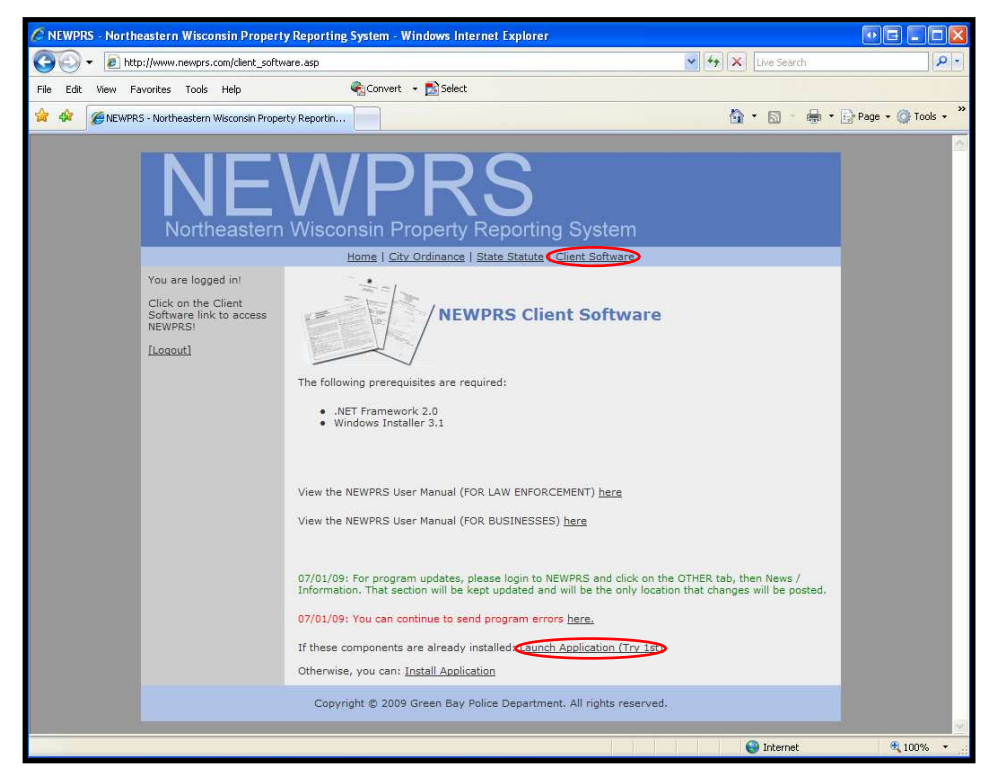

4) Using the same username & password, press the "Login" button or hit enter

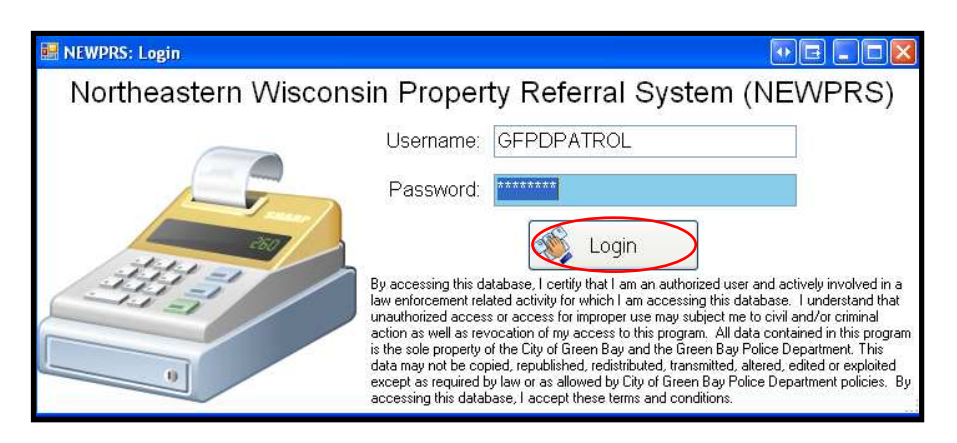

5) Click on the "Searches" tab

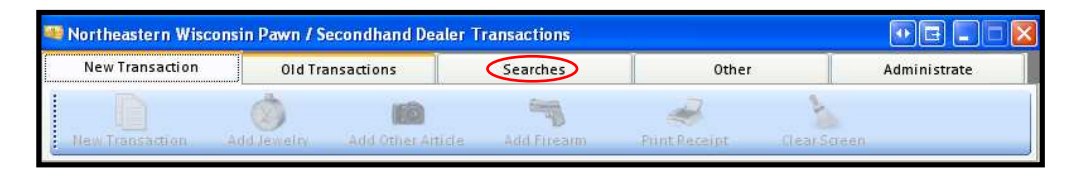

6) Click on "Instant Search"

| ew Transaction | Old Transactions | Searches | Other | Administrate |
|----------------|------------------|----------|-------|--------------|
| -              |                  |          |       | - 0          |
| 0              |                  |          |       |              |
|                |                  |          |       |              |

a) Enter your search criteria into one or all of the selections (Transaction, Seller, Jewelry, Other Article, or Firearm) Remember, your search will contain more or less information depending on the detail level of your search, i.e under "Item Description" if you have a stolen 1976 Muskego High class ring and type in class ring, you may get hundreds of results. If you type in just 1976 or Muskego it will narrow your search results greatly. You can also narrow the time frame under "Transaction"

b) Your results appear when you hit "Search"

| > Instant Search |                                                                                                    |                                                                                                    |                                                                                                    |
|------------------|----------------------------------------------------------------------------------------------------|----------------------------------------------------------------------------------------------------|----------------------------------------------------------------------------------------------------|
|                  |                                                                                                    |                                                                                                    |                                                                                                    |
| Seller Info.     | Jewelry                                                                                                    | Jewelry Other Article                                                                                                    |                                                                                                    |
| ~                | /                                                                                                    |                                                                                                    |                                                                                                    |
| Jewelry Material | Jewelry Sex                                                                                                   | Kind / Size / Style                                                                                                    |                                                                                                    |
|                  |                                                                                                    |                                                                                                    |                                                                                                    |
| Watch Brand      | Model                                                                                                    | Seri                                                                                                    | ial #                                                                                                    |
|                  |                                                                                                    |                                                                                                    | <                                                                                                    |
|                  |                                                                                                    |                                                                                                    |                                                                                                    |
|                  |                                                                                                    |                                                                                                    | Search                                                                                                    |
| ) ———            |                                                                                                    |                                                                                                    |                                                                                                    |
| Transac          | tion Date                                                                                                    | Seller Name                                                                                                    |                                                                                                    |
| NTER 12/15/20    | J09 12:40:00 PM 🛛 (                                                                                           | ONASCH , KATHLEEI                                                                                                    | N M                                                                                                    |
| IAMON 1/20/201   | .0 5:40:00 PM                                                                                                 | SMITH , DOUGLAS J                                                                                                    |                                                                                                    |
| IAMON 1/26/201   | /0 1:45:00 PM                                                                                                 | MORESCO , BRIAN V                                                                                                    | V                                                                                                    |
|                  | > Instant Search Seller Info. Jewelry Material Watch Brand Transac NTER 12/15/20 IAMON 1/20/20 IAMON 1/26/20' | > Instant Search Seller Info. Jewelry Jewelry Material Jewelry Sex Watch Brand Model Transaction Date Transaction Date NTER 12/15/2009 12:40:00 PM IAMON 1/20/2010 5:40:00 PM IAMON 1/26/2010 1:45:00 PM | > Instant Search  Seller Info. Jewelry Other Article  Jewelry Material Jewelry Sex Kind / Size / Style Watch Brand Model Seri  Transaction Date Transaction Date I2/15/2009 12:40:00 PM ONASCH , KATHLEEI IAMON 1/20/2010 5:40:00 PM SMITH , DOUGLAS J IAMON 1/26/2010 1:45:00 PM MORESCO , BRIAN V |

c) Double click on any result to see the transaction

| NEWPRS> Searches> Display Transaction                 | ×                 |
|-------------------------------------------------------|-------------------|
| My Searches                                           |                   |
| TRANSACTION                                           | ^                 |
|                                                       |                   |
| Group_Name: ROBERT HAACK DIAMONDS                     |                   |
| Useriu: 65<br>Transaction Date: 1/20/2010 5:40:00 PM  |                   |
|                                                       |                   |
|                                                       |                   |
| SELLER INFORMATION                                    |                   |
| Last Name: SMITH                                      |                   |
| First_Name: DOUGLAS                                   |                   |
| Middle_Name: J                                        |                   |
| Sex: MALE<br>Paco: WHITE / NON HISPANIC               |                   |
| DOB: 8/14/1987 12:00:00 AM                            |                   |
| Height_FT: 5                                          |                   |
| Height_IN: 9                                          |                   |
| Weight: 135                                           |                   |
| Eves: BROWN                                           |                   |
| Address: 8665 SOUTH DEERWOOD LANE                     |                   |
| City: MILWAUKEE                                       |                   |
| State: WI                                             |                   |
| Zip: 53132                                            |                   |
| DL_NUMBER: \$3301708729408<br>DL_State: WI            |                   |
|                                                       |                   |
|                                                       |                   |
| Jewelry Sex: LADIES                                   |                   |
| Jewelry_Material: WHITE GOLD                          |                   |
| Jewelry_Type: RING                                    |                   |
| Description: WG CLASS RING 1976 MUSKEGO INITIALS "CL" |                   |
| Itom Found: NO                                        |                   |
| Buy Pawn: BUY                                         |                   |
|                                                       |                   |
|                                                       |                   |
|                                                       | ✓                 |
|                                                       | Print Transaction |

- New Transaction
   Old Transactions
   Searches

   My Searches
   Instant Search
- d) To start a new search press the "Instant Search" button or "My Searches"

7) You can create a "future" search using "My Searches." Just type in the date you want to start your search then a future ending date, name your search (Case #), type in your email address, type in your suspect name under "Seller Info." or a very specific detail in the "Item Description" then click on "Add Search." You may want to create several searches for the same case. If you type in the seller info and a description you will not get an email hit unless both match.

| NEWPRS> Sea     | rches> Da       | ily Searches |          |       |                   |                | X      |  |  |
|-----------------|-----------------|--------------|----------|-------|-------------------|----------------|--------|--|--|
| Create New S    | Search          |              |          |       |                   |                |        |  |  |
| 03 / 05 / 201   | 10 /            |              |          |       |                   |                |        |  |  |
| Start Date      | End Da          |              | arch Nam | ٥     | Email Add         | ress           |        |  |  |
| Search Criter   | Search Criteria |              |          |       |                   |                |        |  |  |
| Seller I        | nfo.            | Jewelry      | /        | Oth   | ner Article       | Firearm        |        |  |  |
|                 | *               | *            |          | *     |                   |                |        |  |  |
| Jewelry Type    | Jewein          | y Material   | Jewelry  | Sex   | Kind / Size / Sty | le             |        |  |  |
|                 |                 |              |          |       |                   |                |        |  |  |
| # of Stones     |                 | Watch Brand  |          | Model |                   | Serial #       |        |  |  |
| 1976            |                 |              |          |       |                   |                |        |  |  |
|                 |                 |              |          |       |                   |                |        |  |  |
|                 |                 |              |          |       |                   |                | $\sim$ |  |  |
| dtem Descriptio |                 |              |          |       |                   |                |        |  |  |
|                 |                 |              |          |       | 6                 | Add New Search | 5      |  |  |
| ∽My Searches    |                 |              |          |       |                   |                |        |  |  |
| Start Date      | End Date        | Search Nam   | ie       |       | Email Address     |                |        |  |  |
| 2/10/2010       | 4/10/2010       | FRPD SEAR    | CH       |       | CHUCK.FLETCI      | HER@GFPD.ORG   |        |  |  |
|                 |                 |              |          |       |                   |                |        |  |  |
|                 |                 |              |          |       |                   |                |        |  |  |
|                 |                 |              |          |       |                   |                |        |  |  |
|                 |                 |              |          |       |                   |                |        |  |  |
|                 |                 |              |          |       |                   |                |        |  |  |

To delete a search, click to highlight it, then hit delete.